### Self Service – Ethnic Groups

**Introduction** This transaction is used to edit a member's Ethnic Group in Direct Access (DA). A member's ethnic group is designated at time of accession; however, situations may arise when an edit is necessary.

#### **Procedures** See below.

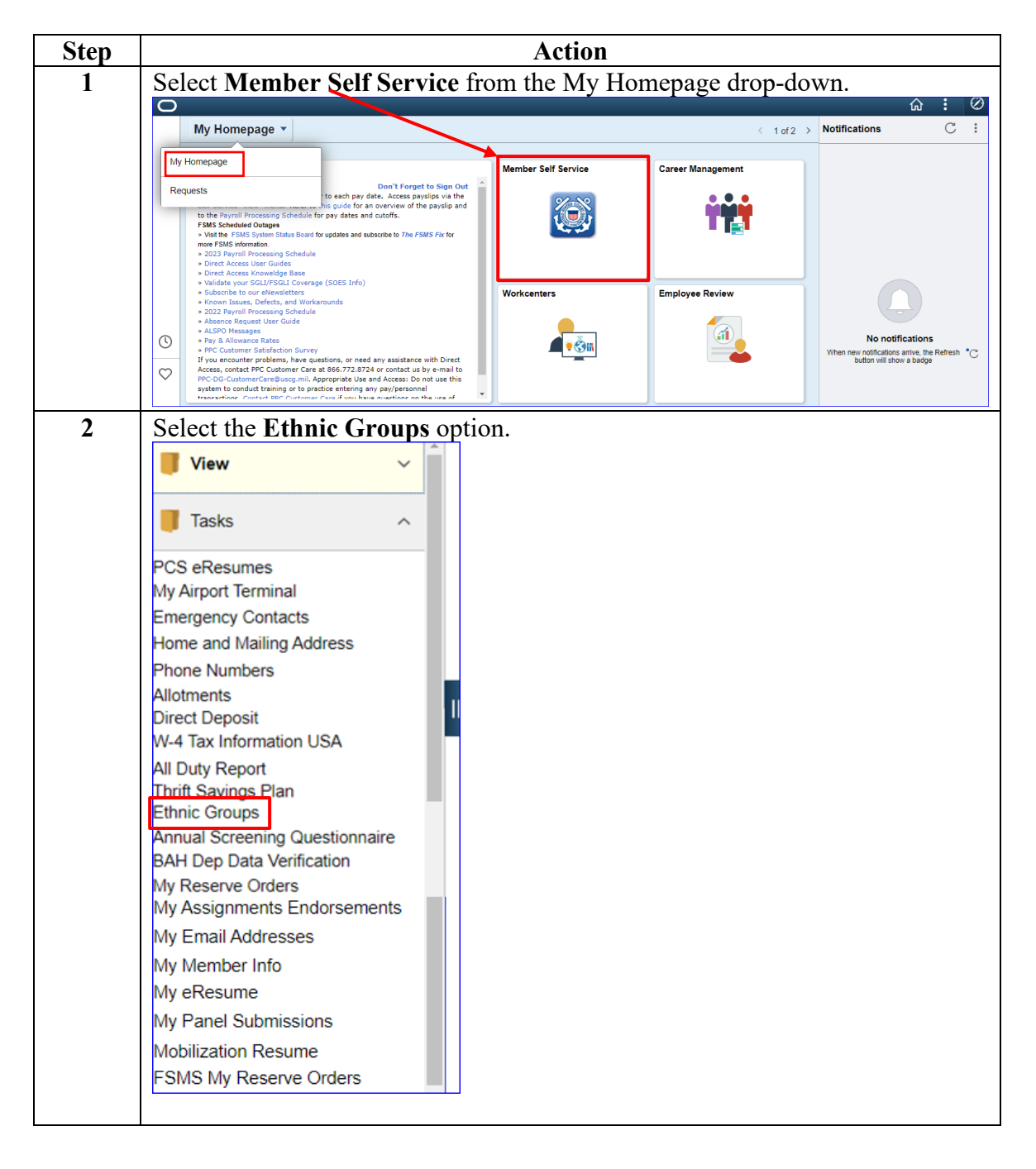

Procedures,

continued

| Step | Action                                                                                                    |        |  |
|------|----------------------------------------------------------------------------------------------------|--------|--|
| 3    | Current <b>Ethnic Groups</b> data will display. Ethnic Group data may be deleted or added.                                                                                                    |        |  |
|      |                                                                                                    |        |  |
|      | In this example, we will add an ethnic group. Select Add an Ethnic Group.                                                                                                    |        |  |
|      |                                                                                                    |        |  |
|      |                                                                                                    |        |  |
|      | The employer is subject to certain governmental recordkeeping and reporting requirements for the administration of civil rights laws and regulations. In order to comply with these laws, the employer invites employees to voluntarily self-identify their race or ethnicity. Submission of this information is voluntary and refusal to provide it will not subject you to any adverse treatment. The information obtained will be kept confidential and may only be used in accordance with the provisions of applicable laws, executive orders, and regulations, including those that require the information to be summarized and reported to the federal government for civil rights enforcement. When reported, data will not identify any specific individual. |        |  |
|      | Ethnic Groups                                                                                                    |        |  |
|      | Description                                                                                                    | Delete |  |
|      | American Indian or Alaska Native                                                                                                    | Î      |  |
|      | Add an Ethnic Group                                                                                                    |        |  |
|      | Save                                                                                                    |        |  |
|      | Return to Tasks                                                                                                    |        |  |
| 4    | The drop-down will appear. Click the <b>Description down arrow</b> to open the list.                                                                                                    |        |  |
|      | Ethnic Groups                                                                                                    |        |  |
|      | Description                                                                                                    | Delete |  |
|      | American Indian or Alaska Native                                                                                                    | Î      |  |
|      |                                                                                                    | Î      |  |
|      |                                                                                                    |        |  |

#### Procedures,

continued

| Action                                                           |        |  |
|------------------------------------------------------------------|--------|--|
| Scroll through the list and select the appropriate Ethnic Group. |        |  |
| Ethnic Groups                                                    |        |  |
| Description                                                      | Delete |  |
| American Indian or Alaska Native                                 | Î      |  |
|                                                                  | × 1    |  |
| African American                                                 |        |  |
| Alaskan Athabaskans                                              |        |  |
| Aleutian                                                         |        |  |
| American Indian or Alaska Native                                 |        |  |
| American Indian/Alaska Native                                    |        |  |
| Apache                                                           |        |  |
| Asian                                                            |        |  |
| Asian                                                            |        |  |
| Asian Indian                                                     |        |  |
| Black or African American                                        |        |  |
| Black/African American                                           |        |  |
| Blackfoot                                                        |        |  |
| Cambodian                                                        |        |  |
| Central American                                                 |        |  |
| Cherokee                                                         |        |  |
| Cheyenne                                                         |        |  |
| Chickasaw                                                        |        |  |
| Chinese                                                          | _      |  |
| Chippewa                                                         |        |  |

#### Procedures,

continued

| Step | Action                                                                                                    |           |  |  |
|------|----------------------------------------------------------------------------------------------------|-----------|--|--|
| 6    | Once selected, click the Save button.                                                                                                    |           |  |  |
|      | Ethnic Groups                                                                                                    |           |  |  |
|      | Jane Doe                                                                                                    |           |  |  |
|      | The employer is subject to certain governmental recordkeeping and reporting requirements for the administration of civil rights laws and regulations. In order to comply with these laws, the employer invites employees to voluntarily self-identify their race or ethnicity. Submission of this information is voluntary and refusal to provide it will not subject you to any adverse treatment. The information obtained will be kept confidential and may only be used in accordance with the provisions of applicable laws, executive orders, and regulations, including those that require the information to be summarized and reported to the federal government for civil rights enforcement. When reported, data will not identify any specific individual. |           |  |  |
|      | Ethnic Groups                                                                                                    |           |  |  |
|      | Description                                                                                                    | Delete    |  |  |
|      | American Indian or Alaska Native                                                                                                    | Î         |  |  |
|      | African American 🗸                                                                                                    | Û         |  |  |
|      | Add an Ethnic Group<br>Save<br>Return to Tasks                                                                                                    |           |  |  |
| 7    | Once saved, the Save Confirmation screen appear. Click the <b>O</b>                                                                                                    | K button. |  |  |
|      | Ethnic Groups                                                                                                    |           |  |  |
|      | Save Confirmation                                                                                                    |           |  |  |
|      | The Save was successful.                                                                                                    |           |  |  |
|      | OK                                                                                                    |           |  |  |

### Procedures,

continued

| Step          | Action                                                                                                    |        |  |  |  |
|---------------|----------------------------------------------------------------------------------------------------|--------|--|--|--|
| 8             | The Ethnic Groups page will re-display with the updated information. If no                                                                                                    |        |  |  |  |
|               | additional changes are needed, click Return to Tasks.                                                                                                    |        |  |  |  |
|               | Ethnic Groups                                                                                                    |        |  |  |  |
|               | Jane Doe                                                                                                    |        |  |  |  |
|               | The employer is subject to certain governmental recordkeeping and reporting requirements for the administration of civil rights laws and regulations. In order to comply with these laws, the employer invites employees to voluntarily self-identify their race or ethnicity. Submission of this information is voluntary and refusal to provide it will not subject you to any adverse treatment. The information obtained will be kept confidential and may only be used in accordance with the provisions of applicable laws, executive orders, and regulations, including those that require the information to be summarized and reported to the federal government for civil rights enforcement. When reported, data will not identify any specific individual. |        |  |  |  |
| Ethnic Groups |                                                                                                    |        |  |  |  |
|               | Description                                                                                                    | Delete |  |  |  |
|               | American Indian or Alaska Native                                                                                                    | Î      |  |  |  |
|               | African American                                                                                                    | â      |  |  |  |
|               | Add an Ethnic Group                                                                                                    |        |  |  |  |
|               | Save                                                                                                    |        |  |  |  |
|               | Return to Tasks                                                                                                    |        |  |  |  |
|               |                                                                                                    |        |  |  |  |